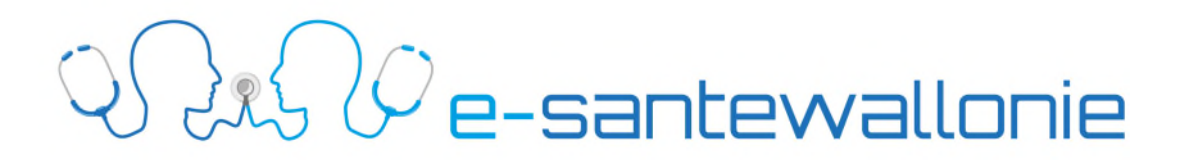

## *Procédure pour préparer le transfert de votre certificat ehealth par mail*

## 1. Introduction

Attention, le fichier « .P12 » contenant le certificat ne doit jamais être compressé car il deviendrait inutilisable.

Le fichier ne doit pas être envoyé directement par mail car il peut être compressé lors de l'envoi par le logiciel utilisé et devenir inutilisable lors de sa décompression.

Si vous devez transmettre le certificat par mail, il faut impérativement le mettre dans un fichier compressé <u>sans compression</u> pour le protéger.

2. <u>Utilisation de 7Zip pour créer le fichier zippé</u>

Nous utiliserons le logiciel 7Zip (<u>https://www.7-zip.org/</u>) pour créer le fichier compressé <u>sans</u> <u>compression</u>.

Pour créer l'archive, trouvez votre répertoire « Keystore ». Par défaut, celui-ci se trouve dans « c:\utilisateurs\votre\_profil\ehealth\Keystore\ »

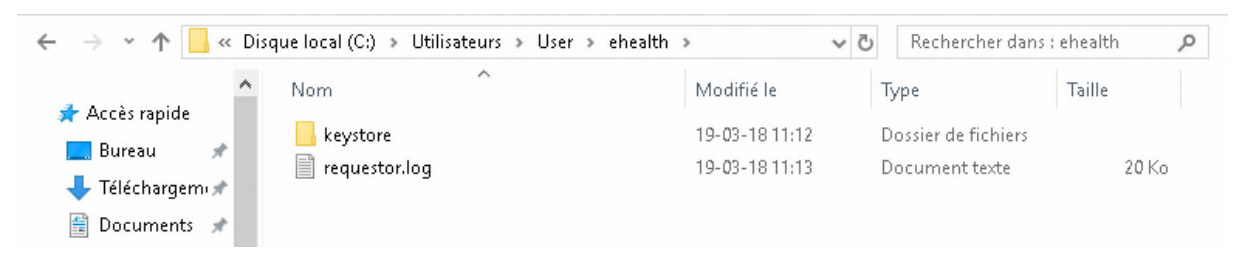

Ensuite faites un clic droit pour ajouter le répertoire contenant votre certificat à l'archive 7zip.

| Nvesu de compression :       Aucune       Mode de chemin :       Nom de chemin re         Méthode de compression :       Options       Options       Options         Taille du dictionnaire :       Image: Compression :       Options       Options       Options         Taille du dictionnaire :       Image: Compression :       Image: Compression :       Options       Options       Options         Taille du dictionnaire :       Image: Compression :       Image: Compression :       Image: Compression :       Optimement         Taille de bloc solide :       Image: Compression :       Image: Compression :       Image: Compression :       Optimement         Mémoire pour la décompression :       Image: Compression :       Image: Compr | Niveau de compression : Aucune<br>Méthode de compression : | Mode de chemin :     Nom de chemin re     Options |
|----------------------------------------------------------------------------------------------------|------------------------------------------------------------|---------------------------------------------------|
| Méthode de compression :       V         Taille du dictionnaire :       Créer une archive SFX         Compresser des fichiers partagés         Taille de bloc solide :       Effacer les fichiers après compression         Taille de bloc solide :       Ohffrement         Nombre de threads CPU :       1         Nombre de threads CPU :       1         Mémoire pour la compression :       1 MB         Diviser en volumes, octets :       Afficher le mot de passe         Paramètres :       Chiffre les noms de fichiers                                                                                                    | Méthode de compression :                                   | ✓ Options                                         |
| Talle du dictionnaire :                                                                                                    | <b>T a</b> 1 <b>b b b</b>                                  |                                                   |
| Taille de mots :                                                                                                    | l'aille du dictionnaire :                                  | Créer une archive SFX                             |
| Talle de bloc solde : <ul> <li>Chffrement</li> <li>Chffrement</li> <li>Ertrez le mot de passe :</li> <li>Ertrez le mot de passe à nouveau :</li> <li>Ertrez le mot de passe à nouveau :</li> <li>Ertrez le mot de passe à nouveau :</li> <li>Chffrement</li> <li>Afficher le mot de passe à nouveau :</li> <li>Afficher le mot de passe</li> <li>Afficher le mot de passe</li> <li>Méthode de chiffrement :</li> <li>AES-256</li> </ul>                                                                                                    | Taille des mots :                                          | Effacer les fichiers après compression            |
| Nombre de threads CPU:     1     /8     Entrez le mot de passe :       Mémoire pour la compression :     1 MB     Entrez le mot de passe à nouveau :       Mémoire pour la décompression :     1 MB       Diviser en volumes, octets :                                                                                                    | Taille de bloc solide :                                    | Chiffrement                                       |
| Mémoire pour la compression :       1 MB         Mémoire pour la décompression :       1 MB         Diviser en volumes, octets :                                                                                                    | Nombre de threads CPU : 1 ~                                | / 8 Entrez le mot de passe :                      |
| Mémoire pour la décompression :       1 MB         Diviser en volumes, octets :                                                                                                    | Mémoire pour la compression :                              | 1MB                                               |
| Diviser en volumes, octets :<br>Paramètres :<br>Chiffre les noms de fichiers                                                                                                    | Mémoire pour la décompression :                            | 1 MB                                              |
| Paramètres : AES-256                                                                                                    | Diviser en volumes, octets :                               | Afficher le mot de passe                          |
| Chiffre les noms de fichiers                                                                                                    | Paramètrae -                                               | Méthode de chiffrement : AES-256                  |
|                                                                                                    | ranneues.                                                  | Chiffre les noms de fichiers                      |

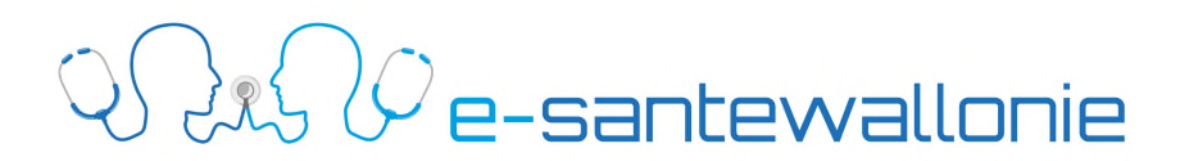

Sélectionnez le niveau de compression à « Aucune » et cliquez sur « OK » pour créer le fichier zippé. Il ne vous reste plus qu'à récupérer ce fichier pour le mettre en fichier attaché dans un mail. Comme votre certificat est dans un fichier compressé <u>sans compression</u>, il ne sera pas de nouveau compressé lors de l'envoi de votre mail et restera utilisable après son extraction.

## 3. Extraction certificat du fichier zippé

Ouvrir avec 7-Zip > Ouvrir archive CRC SHA > Ouvrir archive > 🖻 Partager Extraire les fichiers... 2 Extraire Ici > Accorder l'accès à Extraire vers "Keystore\" 🕖 Rechercher les menaces pour la sécurité Contrôler l'archive Restaurer les versions précédentes Ajouter à l'archive... Compresser et envoyer par courriel... > Envoyer vers Compresser vers "Keystore.7z" et envoyer par courriel Couper Ajouter à "Keystore.zip" Copier Compresser vers "Keystore.zip" et envoyer par courriel Créer un raccourci Supprimer Renommer Propriétés

Sélectionnez le fichier « keystore.7z » et faites un clic droit dessus

Faites ouvrir avec « 7-Zip », dans le menu suivant, sélectionnez « Extraire les fichiers ... ».

| C:\Users\Administrateur\Desktop             | ×                                   |
|---------------------------------------------|-------------------------------------|
| Keystore \                                  | Mot de passe                        |
| Node de chemin :                            |                                     |
| Nom de chemin complet V                     | Afficher le mot de passe            |
| Élimine la duplication du répertoire racine |                                     |
| Node de remplacement :                      | Restauration du fichier de sécurité |
| Confirmer avant de remplacer 🗸 🗸            | •                                   |

Dans la fenêtre « Extraire », sélectionnez l'endroit où vous voulez extraire le contenu du fichier zippé en cliquant sur les ...